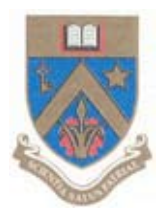

## **UNIVERSITY OF MAURITIUS**

### Centre for Information Technology and Systems

# **Creating Email Filters in UMAIL**

Electronic version available at: http://www.uom.ac.mu/cits/tips.html

This document will be updated, please check website for latest version.

28 April 2010

Version 1.0

1- Login your umail account at http://mail.umail.uom.ac.mu

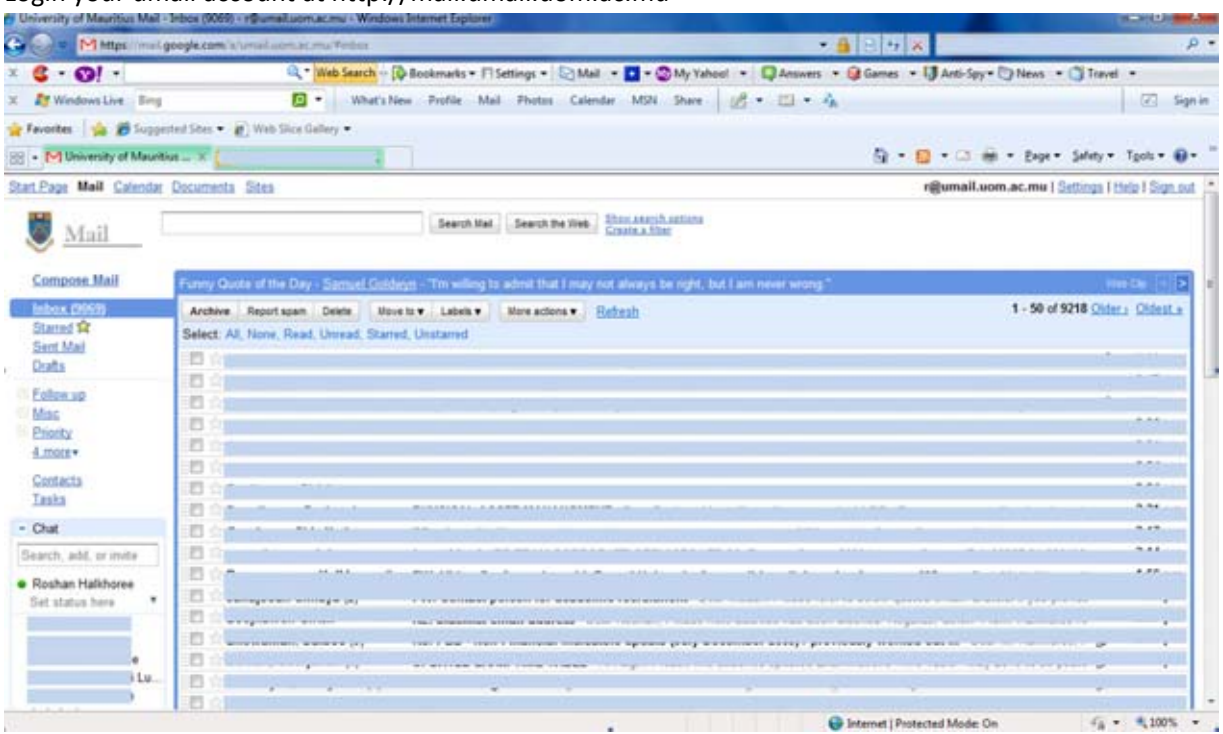

#### 2- Click on Settings (Top Right Corner)

| University of Mauntius Mail -        | Settings - r@umal.uonusc.mu - Winc                | ows Internet Explorer                                                                                                    |                                                        | (Contraction of the local data |
|--------------------------------------|---------------------------------------------------|----------------------------------------------------------------------------------------------------|--------------------------------------------------------|--------------------------------|
| S . Mittas://weig                    | oogle.com/a/umal.com.ac.ma?beth                   | nga                                                                                                    | • 🔒 8 🕫 🗶 👘                                            | ρ.                             |
| × 6 • 0! •                           | Q.* Web See                                       | 📫 — 🔯 Bookmarks • 🗂 Settings • 😒 Mail 🔹 💶 • 🚳 My Yahool 🔹                                                                    | 🖓 Answers 🔹 🤪 Games 🔹 🔰 Anti-Spy + 🙄 News              | • 🗳 Travel •                   |
| X 💐 Windows Live Bing                | 🖸 - 🗤                                             | hat's New Profile Mail Photos Calendar MSN Share 🥵                                                                           | • 🔟 • 🛝                                                | 🖾 Sgn in                       |
| 🚖 Favorites 🛛 🚔 🍎 Suppro             | ted Sites • 👔 Web Sice Gellery •                  |                                                                                                    |                                                        |                                |
| Muniversity of Mauritius Mail        | - Settings - r@umail                              |                                                                                                    | 🔂 • 🔝 • 🖙 • Bay                                        | Tgols • @• "                   |
| Start.Page Moil Calendar             | Documenta Sitea                                   |                                                                                                    | r@umail.uom.ac.rp                                      | i Settingi i Hap I Sign.est 📑  |
| Mail                                 |                                                   | Search Mail Search the Web Share search setting                                                                              | l.                                                     |                                |
| Compose Mail                         | Settings                                          |                                                                                                    |                                                        |                                |
| Inbox (1069)                         | General Accounts Labels                           | Ethers Ecowarding and POP/IMAP Chat Web.Clips                                                                                |                                                        | 1                              |
| Starred St<br>Sent Mail              | Language:                                         | University of Mauritius Mail display language: English (US)                                                                  | <ul> <li>Show all language actions</li> </ul>          |                                |
| Drafts                               | Maximum page size:                                | Show 50 - conversations per page                                                                                             |                                                        |                                |
| Eallow up<br>Misc<br>Priority        | Keyboard shortcuts:<br>Learn more                 | Keyboard shortcuts off  Keyboard shortcuts on                                                                                |                                                        |                                |
| 4.mare+<br>Contacta<br>Laska         | External content:                                 | <ul> <li>Always display external content (such as images) sent by</li> <li>Ask before displaying external content</li> </ul> | r trusted senders - <u>Learn more</u>                  |                                |
| - Chat                               | Browser connection:                               | Always use https                                                                                                    |                                                        |                                |
| Search; add, or initia               | Learning                                          | On't always use https                                                                                                    |                                                        |                                |
| Roshan Halkhoree     Set status here | My picture:<br>Learn.more                         | Select a picture that everyone will see when you email them.                                                                 |                                                        |                                |
|                                      | Contacts' pictures:<br>Learn.more                 | Show all pictures     Only show pictures that I've chosen for my contacts - Pict                                             | ures your contacts select for themselves will not be o | Ssplayed.                      |
| i Lu                                 | Signature:<br>(approdet at the ent of all surgery | No signature                                                                                                    |                                                        |                                |
| Done                                 |                                                   |                                                                                                    | Internet   Protected Mode: On                          | fa = 100% -                    |

#### 3- Click on Filters

| 😭 Favorites 🛛 🏫 🏉 Sugge                                                                                                    | ed Sites 👻 😰 Web Slice Gallery 👻                                                                                                    |
|----------------------------------------------------------------------------------------------------|----------------------------------------------------------------------------------------------------|
| Favorites     Suggested Sets • Web Slice Gallery •      Multiculturus Mail - Settings - r@umail.     Settings - r@umail.     Settings - r@umail.     Settings - r@umail.     Settings - r@umail.uom.ac.mu   Settings   Help   Sign.out     Settings     Mail     Settings     Settings     Setisset     Setisset     Setings     Settings     Setisse     Setis |                                                                                                    |
| Start Page Mail Calendar                                                                                                    | Documents Sites r@umail.uom.ac.mu   Settings   Help   Sign.out                                                                                                    |
| Mail     Search Mail     Search Mail     Search me Web     Show Haarth satisma<br>Create a Niter       Compose Mail     Settings       Inbox (9059)     Senteral     Accounts     Label       Stated \$\alpha\$       Sent Mail     The following filters are applied to all incoming mail:       edit     delety                                                                                                    |                                                                                                    |
| Compose Mail                                                                                                    | Settings<br>General Accounts Labels Filters provarding and POP/IMAP Chat Web Clips                                                                                                    |
| Starred \$4<br>Sent Mail<br>Drafts                                                                                                    | The following filters are applied to all incoming mail:                                                                                                    |
| Eollow up<br>Miss<br>Priority                                                                                                    | edit deinie                                                                                                    |
| <u>a more</u> +<br><u>Contacta</u>                                                                                                    | edit delete                                                                                                    |
| Compose Mail       Settings         Inbox (9069)       General Accounts Label: Filters provarding and POP/IMAP Chat Web Clips         Stated \$\Phi\$       The following filters are applied would incoming mail:         Stated \$\Phi\$       edit         Stated \$\Phi\$       edit         Stated \$\Phi\$       edit         Stated \$\Phi\$       edit         Stated \$\Phi\$       edit         Stated \$\Phi\$       edit         Stated \$\Phi\$       edit         Stated \$\Phi\$       edit         Stated \$\Phi\$       edit         Stated \$\Phi\$       edit         Stated \$\Phi\$       edit         State \$\Phi\$       edit         State \$\Phi\$       edit         State \$\Phi\$       edit         State \$\Phi\$       edit         State \$\Phi\$       edit         State \$\Phi\$       edit         State \$\Phi\$       edit         State \$\Phi\$       edit         State \$\Phi\$       edit         State \$\Phi\$       edit         State \$\Phi\$       edit         State \$\Phi\$       enter         State \$\Phi\$       for enter         State \$\Phi\$       for enter                                                                                                    |                                                                                                    |
| Search, add, or invite                                                                                                    | You are currently using 2276 MB (30%) of your 7443 MB.                                                                                                    |
| Roshan Halkhoree     Set status here                                                                                                    | Last account activity: 4 minutes ago at this IP (202.60.7.81). Details<br>University of Mauritius Mail view: standard   <u>turn off citat</u>   <u>pider version</u>   <u>basic HTML</u> Learn more |
| Contraction of the second                                                                                                    | 02010 Google - <u>Terma of Service</u> - <u>Privacy Policy</u> - <u>Program Policies</u> - <u>Google</u> Home<br>Powered by <u>Google</u>                                                           |

#### 4- Click on Create New Filter

| Start Page Mail Calendar Documents Sites r@umail.uom.ac.mu   Settin |                                                                                                    |              |                         |
|---------------------------------------------------------------------|----------------------------------------------------------------------------------------------------|--------------|-------------------------|
| Stail                                                               | Search Mail Search the Web Show search aptions<br>Create a filter                                                                                                    |              |                         |
| Compose Mail<br>Inbox (9069)<br>Starred 🕸<br>Sent Mail<br>Drats     | Settings         General         Accounts         Labels         Filters         Ecowarding and POP/IMAP         Chat         Web Clips           The following filters are applied to all incoming mail:                                                                                                    |              |                         |
| Eolow up<br>Misc<br>Priority                                        |                                                                                                    | edit<br>edit | <u>delete</u><br>delete |
| Contacta<br>Taska                                                   | Creater new filter                                                                                                    | edit         | delete                  |
| Search, add, or invite                                              | You are currently using 2276 MB (30%) of your 7443 MB.                                                                                                    |              |                         |
| Roshan Halkhoree<br>Set status here                                 | Last account activity: 4 minutes apo at this IP (202.60.7.81). <u>Details</u><br>University of Mauritus Mail view: standard   <u>turn off chat   pider version   basic HTML, Learn more</u><br>@2010 Google - <u>Terms of Service</u> - <u>Privacy Policy</u> - <u>Program Policies</u> - <u>Google Home</u><br>Powered by <u>Google</u> |              |                         |

#### 5- Select the criteria for filtering

| art.Page Mail Calendar Documents Sites                      |                                                                                     | r@umail.uom.ac.mu   Settings   Help                                                     |        |  |
|-------------------------------------------------------------|-------------------------------------------------------------------------------------|-----------------------------------------------------------------------------------------|--------|--|
| Choose searc                                                | Create a Filter<br>criteria Specily the criteria you'd like to use                  | for determining what to do with a message as it arrives. Use "Test Search" to see which |        |  |
| F<br>Sut                                                    | rom: pleasevoteintelligent/@gmail.cov<br>To: [<br>ject:<br>ters                     | Has the words:<br>Doesn't have:<br>Has attachment<br>Cancel Test Search Next Step >     |        |  |
|                                                             |                                                                                     |                                                                                         |        |  |
| ompose Mail<br>sbox (9069)<br>larred 😭<br>ent Mail<br>rafts | Settings<br>General Accounts Labels Filte<br>The following filters are applied to a | rrs <u>Forwarding and POP/IMAP</u> <u>Char Web Clips</u><br>all incoming mail:          | lalata |  |

### 6- Click on Next Step and select appropriate action

| Start Page Mail Calendar Documents Sites                                                                                                    | r@umail.uom.ac.mu   Settings   Help   Sign.ost                                      |
|----------------------------------------------------------------------------------------------------|-------------------------------------------------------------------------------------|
| Create a Filter                                                                                                    | Tide That and the                                                                   |
| Choose action - Now, select the action you'd like to take on messages<br>When a message arrives that matches the search: from:(pleasevotein<br>Skip the Inbox (Archive it)<br>Mark as read<br>Star it<br>Apply the label: Choose label.<br>Forward it to: email address<br>Detree it<br>Hever send it to Spam<br>Show current filters<br>Cancel & Back Create Filter | that match the criteria you specified.<br>telligently@gmail.com). do the following: |
| Compose Mail<br>Search results for from:[pleasevoteintelligently]<br>Select: All, None, Read, Unread, Starred, Unstarre                                                                                                    | @gmail.com)<br>d                                                                    |

#### 5- Click on Create Filter

| 1 Page Mail Calendar Docum                            | nts Sites                                                                                                    | r@umail.uom.ac.mu   Settings   Help                                         | ) I <u>Sign ou</u> |
|-------------------------------------------------------|----------------------------------------------------------------------------------------------------|-----------------------------------------------------------------------------|--------------------|
| Create                                                | a Filter                                                                                                    |                                                                             |                    |
| Choose action - Now, sel<br>When a message arrives th | ct the action you'd like to take on messages that<br>at matches the search: from:(pleasevoteintelling)<br>Skip the Inbox (Archive it)<br>Mark as read<br>Star it<br>Apply the label: Choose label<br>Forward it to: email address<br>Delete it<br>Never send it to Spam | t match the criteria you specified.<br>gently@gmail.com), do the following: |                    |
| Show current filters Compose Mail Sear                | Cancel & Back Greate Filter                                                                                                    | Also apply filter to 0 conversations below.                                 |                    |

7- You have created a new filter.

| at Dage Mail Calendar  | Decumente Stas                                                                                                    | Sattinas I Male | n I Sion o |    |
|------------------------|----------------------------------------------------------------------------------------------------|-----------------|------------|----|
| attrage man satisticat | Exercise state                                                                                                    | annoigh i thea  | 2 T SIGLA  | MB |
| Mail                   | Search Mail Search the Web Show search options                                                                           |                 |            |    |
| V                      | Your filter was created. Learn more                                                                                      |                 |            |    |
| Compose Mail           | Settings                                                                                                    |                 |            | I  |
| Inbox (9071)           | General Accounts Labels Filters Forwarding and POP/IMAP Chat Web Clips                                                   |                 |            | Į  |
| Starred 1              | The following filters are applied to all incoming mail:                                                                  |                 |            | I  |
| Drafts                 | Matches: from:(ple-sevoteintelligently@gmail.com)                                                                        | edit            | delete     | 1  |
| Eollow.up              | bu his, Ship incordente a                                                                                                | 0.0000          | 20.00      |    |
| Misc<br>Priority       |                                                                                                    | <u>edit</u>     | delete     |    |
| 4.more+<br>Contacta    |                                                                                                    | edit            | delete     |    |
| Lasks                  |                                                                                                    | 1225            | 100        | 1  |
| Chat                   |                                                                                                    | 201             | delete     | I  |
| Search, add, or invite | add, or invite Create a new filter                                                                                       |                 |            | 1  |
| Roshan Halkhoree       |                                                                                                    |                 |            |    |
| Set status here        | You are currently using 2278 MB (30%) of your 7443 MB.                                                                   |                 |            |    |
|                        | Last account activity: 14 minutes ago at this IP (202.60.7.61). Details                                                  |                 |            |    |
|                        | University of Mauritus Mail view: standard   <u>turn off chall</u>   <u>older version</u>   <u>basic HTML</u> Learn more |                 |            |    |
|                        | George - Initia of Service - Hysicy - Hospani Parces - Societ Home                                                       | 6.              | # 100%     |    |

Rh/28April2010